# Install Guide

## **D-Link**<sup>®</sup>

Version 1.0

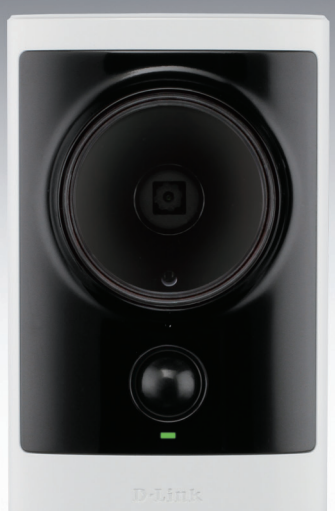

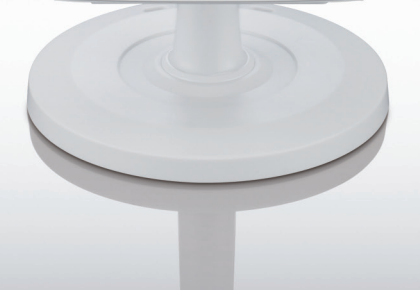

## Network Camera

SURVEILLANCE

### Комплект поставки

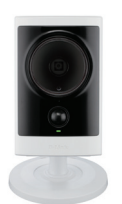

IР-камера DCS-2310L

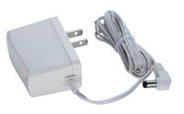

Адаптер питания

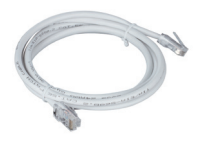

САТ5 UTP Ethernet CableКабель Ethernet категории 5 UTP

СD-диск с Руководством пользователя и программным

обеспечением.

Если что-либо из перечисленного отсутствует, пожалуйста, обратитесь к поставщику.

## Перед началом установки

Для успешной установки камеры убедитесь в наличии следующего:

- Интернет-соединение
- Маршрутизатор, подключенный к широкополосному модему
- Компьютер с ОС Windows<sup>®</sup> ХР или Vista<sup>®</sup> (32/64-бит), браузером Internet Explorer<sup>®</sup> 7 или выше и включенной опцией ActiveX<sup>®</sup>.

## Запуск Мастера установки

Не подключайте пока камеру!

- 1. Извлеките установочный СD-диск из упаковки.
- 2. Вставьте установочный CD-диск в привод CD-ROM и убедитесь, что компьютер подключен к Интернет. Мастер установки запустится автоматически.

Если автоматический запуск Мастера установки не произошел, откройте диск CD через My Computer (Мой компьютер) и нажмите дважды по файлу autorun.exe.

Пользователям Vista<sup>®</sup>: необходимо зарегистрироваться с учетной записью уровня администратора для использования Мастера установки D-Link.

При появлении следующего экрана выберите учетную запись администратора, введите пароль при необходимости, а затем нажмите **ОК**.

| An unidentified program wants access to your computer  Dark tank program unless you know where it's from or you've used it  methods and the second second seco        | User Account C                                                                     | Control 😽                             |  |  |
|----------------------------------------------------------------------------------------------------|------------------------------------------------------------------------------------|---------------------------------------|--|--|
| Der't ente pargeare unless you know where it's from or you've used it<br>enter and the second second s | In unidentified program wants access to your computer                              |                                       |  |  |
| subtain energy     subtain energy     subtain energy      ta continue, type an administrator password, and then click OK.                                                                                                    | Don't run the program unless you know where it's from or you've used it<br>before. |                                       |  |  |
| To continue, type an administrator password, and then click OK.                                                                                                    |                                                                                    | autorun.exe<br>Unidentified Publisher |  |  |
| dink     dink     user1     Detais     OK Cancel User Account Control helps stop unsubhorized charges to your compute.                                                                                                    | To continue, type an administrator password, and then click OK.                    |                                       |  |  |
| User 1  Concel User Account Control helps stop unsubhorized changes to your computer.                                                                                                    | 9                                                                                  | dlink<br>                             |  |  |
| Details     OK Cancel User Account Control helps stop unauthorized changes to your computer.                                                                                                    |                                                                                    | user1                                 |  |  |
| User Account Control helps stop unauthorized changes to your computer.                                                                                                    | 🕑 Details                                                                          | OK Cancel                             |  |  |
|                                                                                                    |                                                                                    |                                       |  |  |

При появлении этого экрана нажмите Allow, чтобы продолжить.

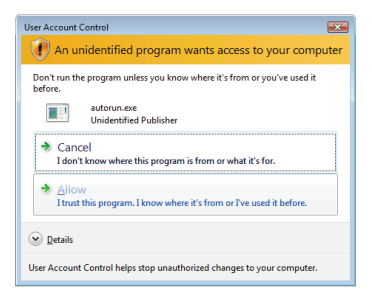

**3.** Нажмите кнопку **Start** для запуска Мастера установки и следуйте инструкциям для завершения установки.

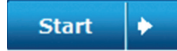

- усский
- 4. Запуск mydlink:
  - A. Откройте Internet Explorer и зайдите http://www.mydlink.com

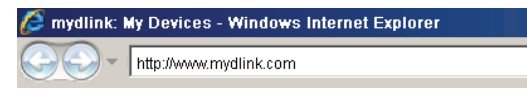

В. Нажмите на ссылку Sign In в верхнем правом углу домашней страницы, затем зарегистрируйте свою учетную запись mydlink.

| Sign In to mydlii    | k                               |
|----------------------|---------------------------------|
| E-mail:<br>Password: |                                 |
|                      | Remember me                     |
|                      | Sign In<br>Forgot your password |

С. Выберите камеру из списка устройств, и появится изображение с этой камеры.

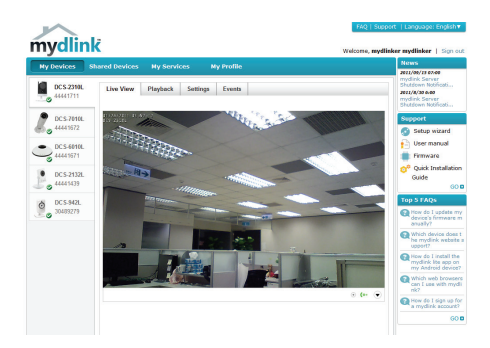

**ВНИМАНИЕ:** Если для просмотра Web-интерфейса Вы используете браузер, отличный от IE, то для корректной работы всех функций убедитесь, что плагин VLC Mozilla и Java JRE установлены на Вашем компьютере.

- 1. Загрузите файл VLC с WEB-сайта.
- 2. Установите программу и выполните настройки ПО.
- 3. Включите "Плагин Mozilla" для установки компонентов.

| 🛓 VLC media player 1.1.11 Setup                                                                                           |                                                                                                    |  |  |  |
|----------------------------------------------------------------------------------------------------|----------------------------------------------------------------------------------------------------|--|--|--|
| Choose Components<br>Choose which features of VLC media player 1.1.11 you want to install.                                |                                                                                                    |  |  |  |
| Check the components you want to install and uncheck the components you don't want to<br>install. Click Next to continue. |                                                                                                    |  |  |  |
| Select the type of install:                                                                                               | Custom 💌                                                                                                    |  |  |  |
| Or, select the optional<br>components you wish to<br>install:                                                             | Media Player (required)     Start Menu Shortcut     V Desktop Shortcut     Mozilla plugin     V Active Splugin     Discs Playback     Description |  |  |  |
| Space required: 80.8MB                                                                                                    | The VLC ActiveX plugin                                                                                                    |  |  |  |
| VideoLAN VLC media player                                                                                                 |                                                                                                    |  |  |  |

4. После завершения установки можно просматривать видео через браузер в режиме реального времени.

## Поиск и устранение неисправностей

#### Часто задаваемые вопросы

#### 1. Каковы возможности mydlink.com?

Mydlink.com предоставляет пользователям быстрый и легкий способ управления и просмотра изображений с нескольких камер по Интернет. Можно добавить учетную запись на mydlink.com после запуска Мастера установки. Пользователи могут зарегистрироваться на mydlink и на основе учетной записи получить доступ к устройствам с компьютера, подключенного к Интернет, в любое время и в любой точке мира.

#### 2. Что такое mydlink номер и для чего он используется?

Каждая камера обладает уникальным 8-значным номером mydlink, который указан на задней панели. Этот 8-значный номер идентифицирует оборудование и необходим для того, чтобы добавить учетную запись на mydlink.com.

#### 3. Что делать, если камера не работает корректно?

- Используйте Мастер установки на CD-диске.
- Убедитесь, что оборудование установлено правильно. Проверьте, что:
  - индикатор на передней панели горит немигающим зеленым светом
  - Интернет-соединение активно
  - LAN и WAN-подключения исправны
  - маршрутизатор поддерживает UPnP®
  - камера находится в той же сети, что и компьютер
  - камера и компьютер подключены к Интернет
- Если камера по-прежнему не работает, убедитесь, что на маршрутизаторе используется последняя версия программного обеспечения.
- 4. Не получается запустить Мастер установки с СD-диска. Как установить камеру? Инсталляция камеры возможна с помощью Мастера установки через Интернет:
  - Перейдите на портал mydlink

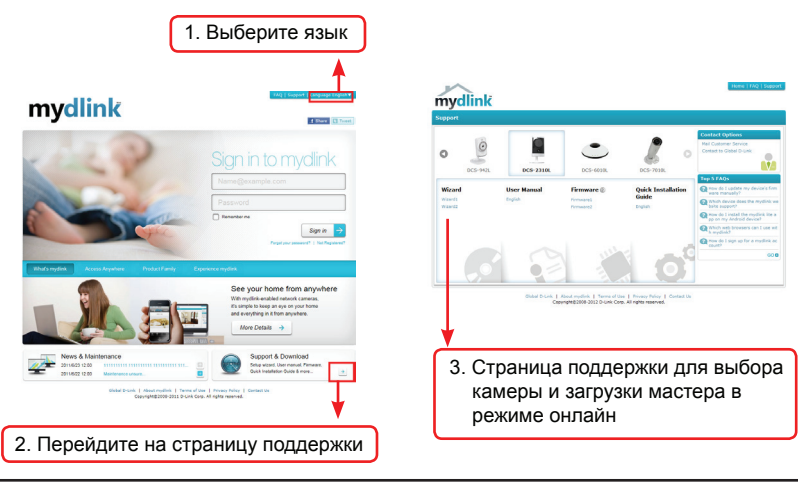

## ТЕХНИЧЕСКАЯ ПОДДЕРЖКА

Обновления программного обеспечения и документация доступны на Интернет-сайте D-Link. D-Link предоставляет бесплатную поддержку для клиентов в течение гарантийного срока.

Клиенты могут обратиться в группу технической поддержки D-Link по телефону или через Интернет.

#### Техническая поддержка D-Link:

+7(495) 744-00-99

#### Техническая поддержка через Интернет

http://www.dlink.ru e-mail: support@dlink.ru

## ОФИСЫ

#### Украина,

04080 г. Киев , ул. Межигорская, 87-А, офис 18 Тел.: +38 (044) 545-64-40 E-mail: kiev@dlink.ru

#### Беларусь

220114, г. Минск, проспект Независимости, 169, БЦ "XXI Век" Тел.: +375(17) 218-13-65 E-mail: minsk@dlink.ru

#### Казахстан,

050008, г. Алматы, ул. Курмангазы, дом 143 (уг. Муканова) Тел./факс: +7 727 378-55-90 E-mail: almaty@dlink.ru

#### Узбекистан

100015, г.Ташкент, ул. Нукусская, 89 Тел./Факс: +998 (71) 120-3770, 150-2646 E-mail: tashkent@dlink.ru

#### Армения

0038, г. Ереван, ул. Абеляна, 6/1, 4 этаж Тел./Факс: + 374 (10) 398-667 E-mail: erevan@dlink.ru

#### Грузия

0162, г. Тбилиси, проспект Чавчавадзе 74, 10 этаж Тел./Факс: + 995 (32) 244-563

#### Lietuva

09120, Vilnius, Žirmūnų 139-303 Tel./faks. +370 (5) 236-3629 E-mail: info@dlink.lt

#### Eesti

Peterburi tee 46-205 11415, Tallinn, Eesti , Susi Bürookeskus tel +372 613 9771 e-mail: info@dlink.ee

#### Latvija

Mazā nometņu 45/53 (ieeja no Nāras ielas) LV-1002, Rīga tel.: +371 6 7618703 +371 6 7618703 e-pasts: info@dlink.lv